# GUÍA

PAGO DE MULTAS IMPUESTAS POR EL IMPI: Generación de hoja de ayuda a través del sistema

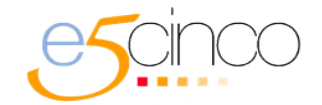

Usa este sistema en el proceso de pago de multas impuestas por el IMPI en el marco de la Ley de la Propiedad Industrial (Procedimientos iniciados antes del 5 de noviembre de 2020.)

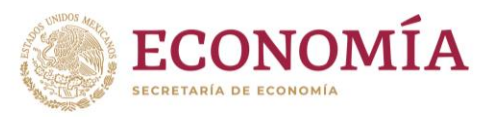

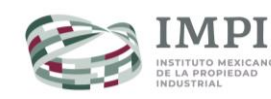

6

# Índice

| <u>¿Cómo generar la hoja de ayuda</u>   |   |
|-----------------------------------------|---|
| <u>para pagar mi multa a través del</u> |   |
| sistema e5cinco?                        | 1 |
|                                         |   |
|                                         |   |
| <u>Contacto</u>                         | 5 |

#### <u>Anexo 1: Listado de bancos</u> autorizados

#### ¡IMPORTANTE!

Genera la hoja de ayuda a través del sistema e5cinco para pagar las multas que te haya impuesto el IMPI en el marco de la Ley de la Propiedad Industrial (LPI). Éstas deberán ser relativas a **procedimientos iniciados antes del 5 de noviembre de 2020.** 

## Genera la hoja de ayuda para pagar tu multa siguiendo estos pasos:

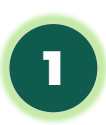

Ingresa a <u>https://cutt.ly/IMPIMultas</u> o bien, entra al portal del IMPI (<u>https://www.gob.mx/impi/</u>) y en "ligas de interés" ubica el portal "Pago de multas impuestas por el IMPI". Una vez que estés en dicho portal identifica el logo del esquema e5cinco y da clic sobre él.

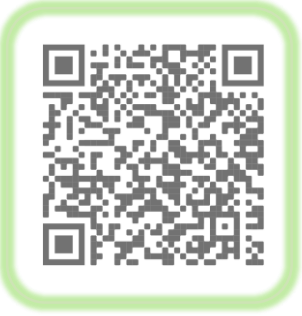

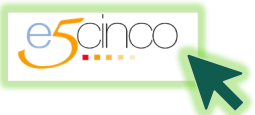

2

Proporciona los datos que el sistema te solicita (ver A)

| Pago de aprovec                                | hamientos                      |                          |
|------------------------------------------------|--------------------------------|--------------------------|
| Datos personales                               |                                | e                        |
| Seleccione:<br>Persona Física<br>Persona Moral |                                |                          |
| CURP: Consultar CURP                           | RFC*:                          |                          |
| Ingresa tu Curp                                | Ingresa tu RFC                 |                          |
| Nombres:                                       | Apellido paterno:              | Apellido materno:        |
| Ingresa tu Nombre                              | Ingresa Apellido Paterno       | Ingresa Apellido Materno |
| Folio de la multa                              | Año*:<br>Año(aaaa) Buscar page | D                        |
| Pago                                           |                                |                          |
| Total a pagar:                                 | s                              |                          |
| Total a pagar.                                 |                                |                          |

Captura el folio de la multa y el año **(ver A)** y da clic en "buscar pago" **(ver B)** 

| Seleccione:            • Persona Física             • Persona Moral          CURP: Consultar CURP □         Ingresa tu Curp         Ingresa tu Curp         Ingresa tu Curp         Ingresa tu Curp         Ingresa tu Nombres:         Apellido paterno:         Ingresa tu Nombre         Ingresa Apellido Paterno         Ingresa Apellido Materno         Folio de la multa         Folio*:         Año*:         Folio         Año(aaaa) | Datos personales                                                   |                                   |                                             |
|----------------------------------------------------------------------------------------------------|--------------------------------------------------------------------|-----------------------------------|---------------------------------------------|
| <ul> <li>Persona Física</li> <li>Persona Moral</li> <li>CURP: <u>Consultar CURP</u> <ul> <li>RFC*:</li> <li>Ingresa tu Curp</li> <li>Ingresa tu RFC</li> </ul> </li> <li>Apellido paterno:         <ul> <li>Ingresa tu Nombre</li> <li>Ingresa Apellido Paterno</li> <li>Ingresa Apellido Materno</li> </ul> </li> <li>Folio de la multa</li> </ul>                                                                                           | Seleccione:                                                        |                                   |                                             |
| CURP: Consultar CURP □       RFC*:         Ingresa tu Curp       Ingresa tu RFC         Nombres:       Apellido paterno:         Ingresa tu Nombre       Ingresa Apellido Paterno         Ingresa tu Nombre       Ingresa Apellido Paterno         Ingresa tu Nombre       Ingresa Apellido Paterno         Folio de la multa       Año*:         Folio       Año(aaaa)                                                                       | <ul> <li>Persona Física</li> <li>Persona Moral</li> </ul>          |                                   |                                             |
| Ingresa tu Curp Ingresa tu RFC Nombres: Apellido paterno: Apellido materno: Ingresa tu Nombre Ingresa Apellido Paterno Ingresa Apellido Mater Folio de la multa Folio*: Año*: Folio Año(aaaa) Buscar pago Buscar pago                                                                                                    | CURP: <u>Consultar CURP</u>                                        | RFC*:                             |                                             |
| Nombres:     Apellido paterno:     Apellido materno:       Ingresa tu Nombre     Ingresa Apellido Paterno     Ingresa Apellido Materno   Folio de la multa       Folio*:     Año*:       Folio     Año(aaaa)     Buscar pago                                                                                                    | Ingresa tu Curp                                                    | Ingresa tu RFC                    |                                             |
| Ingresa tu Nombre Ingresa Apellido Paterno Ingresa Apellido Mater<br>Folio de la multa<br>Folio*: Año*:<br>Folio Buscar pago B                                                                                                    | Nombres:                                                           | Apellido paterno:                 |                                             |
| Folio de la multa<br>Folio*: Año*:<br>Folio Año(aaaa) Buscar pago B                                                                                                    |                                                                    | . ipenine parentei                | Apellido materno:                           |
| D                                                                                                    | lagraca tu Nombra                                                  |                                   | Apellido materno:                           |
|                                                                                                    | Ingresa tu Nombre<br>Folio de la multa<br>Folio*:<br>Folio<br>Pago | Año*:<br>Año(aaaa)<br>Buscar page | Apellido materno:<br>Ingresa Apellido Mater |

#### ¿DÓNDE ENCUENTRO EL FOLIO Y AÑO DE LA MULTA?

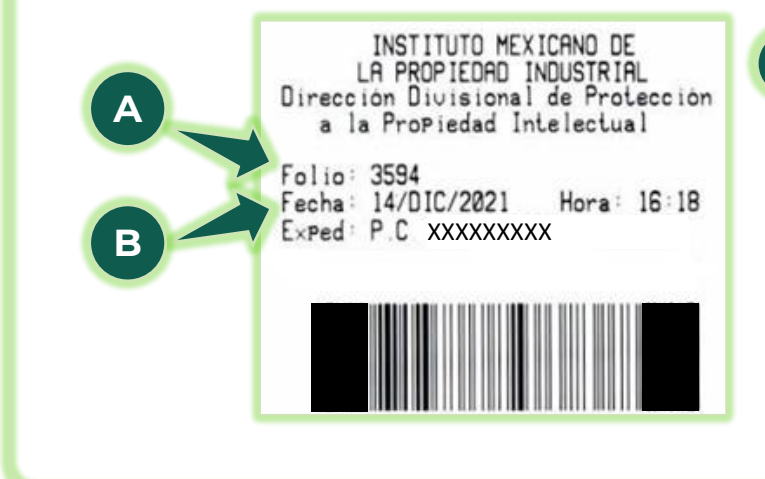

Γ.

Puedes consultar el folio (ver A) y año (ver B) en el documento que emitió el IMPI donde se indica la imposición de la multa. Este documento tiene una parte etiqueta en la superior derecha de la primera página, como se puede apreciar el en ejemplo.

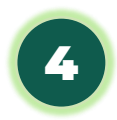

El sistema te mostrará el monto que debes pagar (ver A). Da clic en "imprimir" (ver B) para descargar la hoja de ayuda con la que deberás efectuar el pago en los bancos autorizados (<u>Anexo I</u>), ya sea que acudas a la ventanilla bancaria o bien que lo hagas desde banca en línea utilizando la "clave de referencia" y la "cadena de la dependencia" que podrás ver en la hoja de ayuda (VER EJEMPLO EN LA SIGUIENTE HOJA).

| Datos personales                                          |                                |                          |
|-----------------------------------------------------------|--------------------------------|--------------------------|
| Seleccione:                                               |                                |                          |
| <ul> <li>Persona Física</li> <li>Persona Moral</li> </ul> |                                |                          |
| CURP: <u>Consultar CURP</u>                               | RFC*:                          |                          |
| Ingresa tu Curp                                           | Ingresa tu RFC                 |                          |
| Nombres:                                                  | Apellido paterno:              | Apellido materno:        |
| Ingresa tu Nombre                                         | Ingresa Apellido Paterno       | Ingresa Apellido Materno |
| Folio de la multa                                         |                                |                          |
| Folio*:                                                   | Año*:<br>Año(aaaa) Buscar page |                          |
| Pago                                                      |                                |                          |
|                                                           |                                |                          |

5

**AVISA AL IMPI CUANDO REALICES TU PAGO.** Para hacerlo, haz un escrito libre en el que especifiques a qué expediente está dirigido y el oficio de la multa y anexa una copia de tu comprobante de pago. Preséntalo en la ventanilla de protección de la propiedad intelectual del IMPI, ubicada en Arenal 550 planta baja, Col. Pueblo Santa María Tepepan, Xochimilco, CDMX.

| EJEMPI | O DE | HOJA | DE | AYUDA |
|--------|------|------|----|-------|
|--------|------|------|----|-------|

| HOJA DE AYUDA PARA EL PAGO EN VENTANILLA BANCARIA |   |
|---------------------------------------------------|---|
| DERECHOS PRODUCTOS Y APROVECHAMIENTOS             | 5 |

REGISTRO FEDERAL DE CONTRIBUYENTES

CLAVE ÚNICA DE REGISTRO DE POBLACIÓN

DPA

APELLIDO PATERNO

APELLIDO MATERNO

NOMBRE(S)

EST/

| CLAVE DEPENDENCIA                     | ANO DE LA PROPIED         |                         |
|---------------------------------------|---------------------------|-------------------------|
| MARQUE CON X                          |                           |                         |
| X NO APLICA PERIODO                   | RIMESTRAL 🗌 CUATRIMESTRAL | SEMESTRAL DEL EJERCICIO |
| ERIODO:<br>EJEMPLO TRIMESTRAL: 1 ENEI | EJERCICI<br>RO - MARZO    | O:                      |
| CLAVE DE 3970                         | 000095                    |                         |
| DEPENDENCIA                           | 5 0 1 2 9 0               | 0 2 1 8                 |
| CONCEPTO                              | DPA                       | IVA ACTOS ACCIDENTALES  |
|                                       | \$262,950.00              | \$                      |
| PARTE ACTUALIZADA                     | \$                        | \$                      |
|                                       | \$                        | \$                      |
|                                       | \$                        | \$                      |
|                                       | şξ                        | \$                      |
|                                       |                           | <b>D</b> a 262.050.00   |
|                                       | TOTAL A PAGA              | <b>R</b> \$ 262,950.00  |

### Contacto

Si tienes dudas escríbenos a buzon@impi.gob.mx

# ¡Síguenos!

En todas nuestras redes sociales y entérate de todo lo que tenemos en el IMPI para ti.

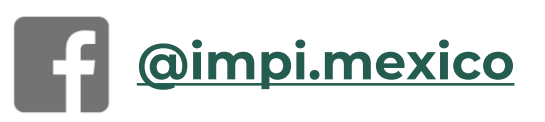

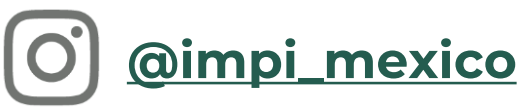

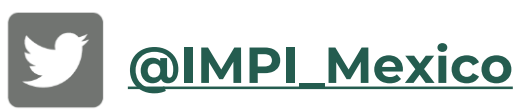

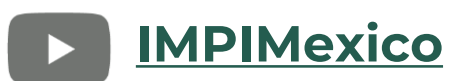

### https://www.gob.mx/impi/

#### Anexo 1: Listado de bancos autorizados (nombre comercial)

**BANJERCITO CITIBANAMEX** BBVA SANTANDER **HSBC** BAJÍO IXE **INBURSA INTERACCIONES** MIFEL SCOTIABANK BANREGIO BANSI AFIRME BANORTE RBS **BANK OF AMERICA** TOKYO **ING BANK** MULTIVA TESOFE